## 印刷の設定方法

Adobe Acrobat で PDF をプリントすると縮小されてしまうため、正しいサイズでプリントする場合は以下の手順で印刷設定を行ってください。

## ① ファイル → 印刷設定を選択

まず、プリントしようとする PDF の用紙サイズと同じサイズを選択し、OK を押します。

| クリンタの設定                                  |      |       | ?       |
|------------------------------------------|------|-------|---------|
| プリンタ名(U):<br>状態<br>単<br>種類<br>場所<br>コメント | 偏光了  |       | 70/\74@ |
| 用紙                                       |      | 印刷次向き |         |
| サイズの                                     | A4   |       | ● 縦(Q)  |
| 結紙方法(S):                                 | 自動選択 | × A   | ○棟(△)   |
| ネットワーク(1)-                               |      | ОК    | キャンセル   |

② ファイル → 印刷を選択

ページの拡大/縮小でなしを選び、OKを押します。

| 印刷                                                                                                    | 2 🔀                                                               |
|----------------------------------------------------------------------------------------------------|-------------------------------------------------------------------|
| <sup>ブリンタ</sup> 名前 ⑫:     単備完了     モデル:                                                                                                    | プロパティ(P)<br>注釈とフォーム(M):<br>文書とスタンプ ❤                              |
| 日期10日   ④ すべて(④)   ③ 現在の表示(型)   ③ 現在の表示(型)   ④ 現在のページ(型)   ○ ページ(型)   日期1(型):   範囲小のすべてのページ   ③ 達川和江印期(型)   べージ処理   部数(型):   1 (二)   ② 部価位で印刷(型) | プレビュー<br>★ 209.89 ★<br>■<br>PDF を原寸サイズで                           |
| ページの拡大 / 縮小(S): なし<br>● 自動回転と中央配置(B)<br>■ PDF のページサイズに合わせて用紙を選択(2)<br>■ ファイルへ出力(E)<br>■ 白黒 2 値印刷 (回面用)(P)                                        | 印刷ける方法<br>文書: 209.9 × 296.7 mm<br>用紙: 209.5 × 297.0 mm<br>1/1 (1) |
| 「「「「「」」「「「」」「「「」」「「」」「「」」「「」」」「「」」」「「」」」「」」「」」「」」「」」「」」「」」」「」」「」」」「」」」「」」」「」」」「」」」「」」」」                                                          | OK **>セル                                                          |

これで PDF の原寸サイズでプリントが行われます。

※プリンタによっては、設定方法が異なりますのでご注意ください。